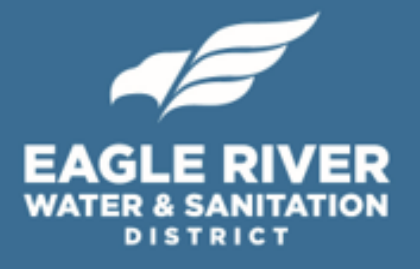

### PAYMENTUS User's Guide

Learn how to:

- Pay your monthly water bills
- Set up recurring and automatic payments
- Make a one-time payment for a water bill without setting up an account
- View your billing and payment history

For support, contact: Customer Service customerservice@erwsd.org (970) 477-5451

Revision date: Aug. 31, 2017

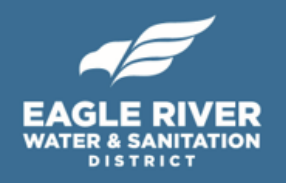

### **Frequently Asked Questions**

#### 1. How do I set up an account?.....2 - 4

Setting up an account with Paymentus allows you to sign up for recurring and automatic payments and view your billing and payment history. If you opt to not set up an account with Paymentus, you will need to re-enter your customer, account, and payment information online each time you pay your water bill.

#### 

Signing up for recurring payments allows you to pay your monthly water bills without having to re-enter your payment and account information.

#### 3. How do I sign up for automatic payments? ......7 - 8

Signing up for automatic payments allows you to have your credit card, debit card, or electronic check automatically charged for monthly water bills. Using automatic payments helps you avoid the hassle of logging in to Paymentus each month or forgetting to pay a water bill.

#### 4. How do I make a one-time payment?.....9 - 11

If you do not wish to set up an account with Paymentus, you can use a one-time payment to pay a water bill without creating an account.

#### 

Setting up an account with Paymentus allows you to view billing and payment information for previous water bills.

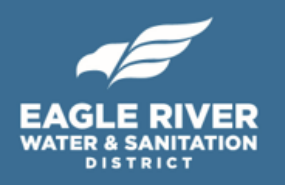

#### 1. How do I set up an account?

In order to set up recurring or automatic payments and view your billing and payment history, you will first need to set up an account. If you do not set up an account, you will need to re-enter your customer, account, and payment information every time you need to pay your water bill. These are called one-time payments, and are described in Section 4 (pgs. #9-11) of this user's guide.

To set up an account, visit <u>https://ipn.paymentus.com/cp/erws</u> and follow the steps listed in this section.

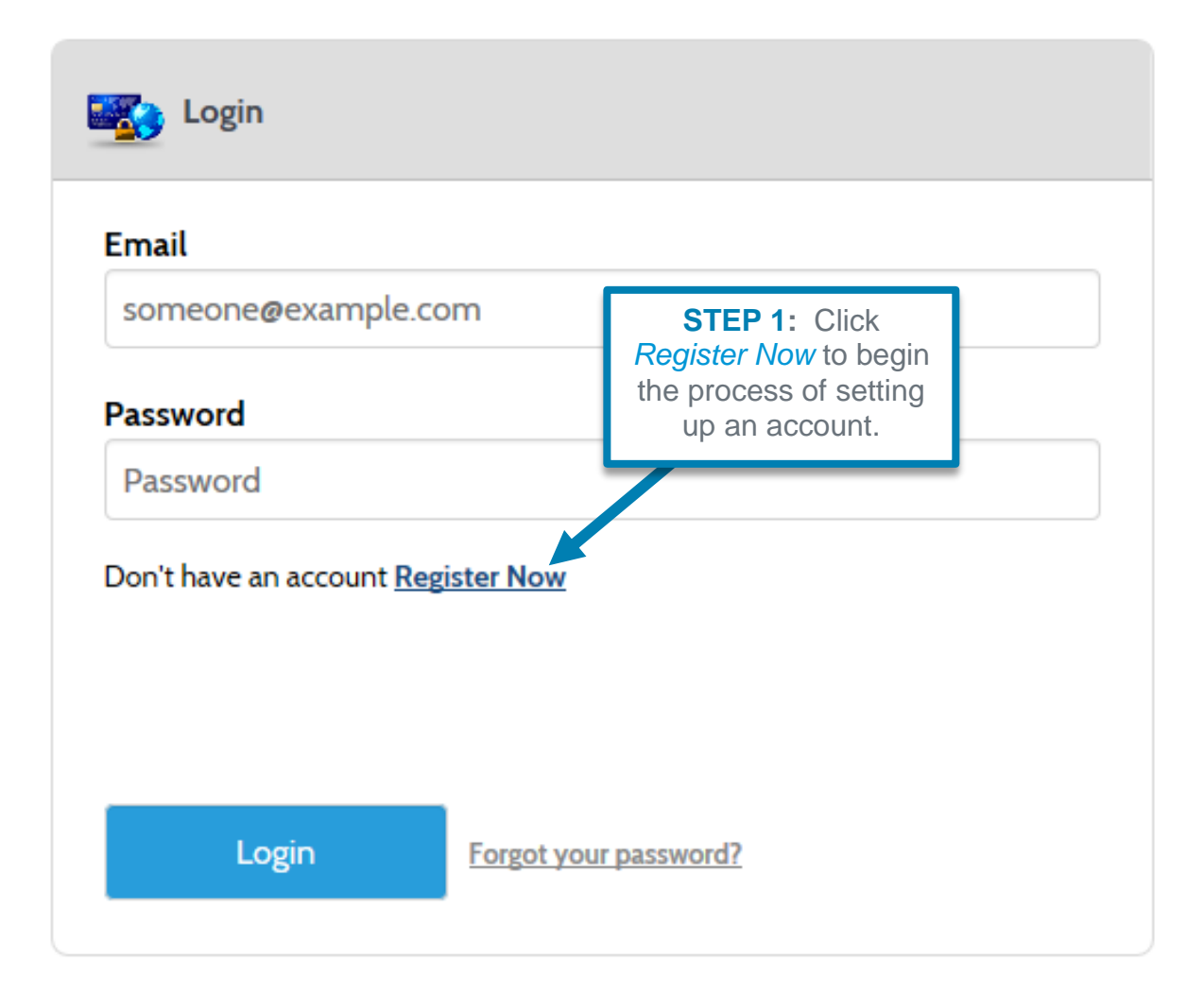

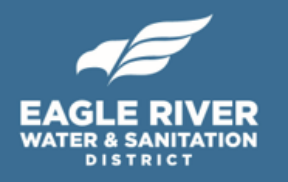

| Email Address                                                                                                    | STEP 2: Fill out the following     |
|----------------------------------------------------------------------------------------------------|------------------------------------|
|                                                                                                    | Information and click Enroll. Be   |
| Passwords must meet the following requirements:                                                                    | sure to follow the password        |
| <ul> <li>must be at least 8 characters in length</li> </ul>                                                        | requirements, including using      |
| <ul> <li>must contain at least one number and 1 alpha</li> <li>only alphanumeric characters are allowed</li> </ul> | only letters and humbers.          |
| Only aphanomene characters are allowed                                                                             |                                    |
| For enhanced security, do not use proper names, words commonly found in the di<br>numbers.                         | ictionary on epeating sequences of |
|                                                                                                    |                                    |
| Password                                                                                                    |                                    |
| Enter your new password                                                                                            |                                    |
| Re-enter password                                                                                                  |                                    |
| Re-enter your new password                                                                                         |                                    |
| First Name                                                                                                    |                                    |
| Your first name                                                                                                    |                                    |
| Last Name                                                                                                    |                                    |
| Your last name                                                                                                    |                                    |
| ZIP Code                                                                                                    |                                    |
| 12345                                                                                                    |                                    |
| Mobile Number                                                                                                    |                                    |
| (111) 222-3333                                                                                                    |                                    |
| Phone Number                                                                                                    |                                    |
| (111) 222-3333                                                                                                    |                                    |
| Security Question 1                                                                                                |                                    |
| What was your childhood best friend's name?                                                                        | Y                                  |
| Security Answer 1                                                                                                  |                                    |
|                                                                                                    |                                    |
| Security Question 2                                                                                                |                                    |
| What was the make of your first car?                                                                               |                                    |
| Security Answer 2                                                                                                  |                                    |
|                                                                                                    |                                    |
|                                                                                                    |                                    |

Cancel

Be

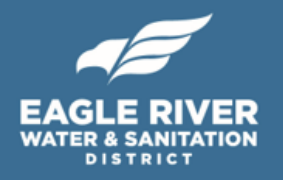

| Accounts                               |                                                                     | STEP 3: After you of screen, Check that                                                 | click <i>Enroll</i> , you will see this<br>It you are on the <i>Accounts</i> |  |  |  |
|----------------------------------------|---------------------------------------------------------------------|-----------------------------------------------------------------------------------------|------------------------------------------------------------------------------|--|--|--|
| Pay My Bill                            | Add Account                                                         | tab on the left-l<br>Customer/Account l                                                 | hand panel. Enter your<br>Number without the dash or                         |  |  |  |
|                                        | Account Information                                                 | slash (i.e., enter as a continuous stream o numbers). You can find both of these number |                                                                              |  |  |  |
| AutoPay                                | Payment Type                                                        | on your water bill, or by calling Customer<br>Service at (970) 477-5451.                |                                                                              |  |  |  |
| Bill History                           | 💽 🧕 Utility Bill                                                    | /                                                                                       | ·                                                                            |  |  |  |
| Payment History                        | Please enter your full<br>on your bill. For exam<br>12345612345678. | Customer/Account numb<br>ple, for account /23456-1                                      | er, without the dash, as shown<br>2345678, you would enter                   |  |  |  |
| My Wallet                              | Customer/Account Nu                                                 | mber                                                                                    |                                                                              |  |  |  |
| My Profile                             | Without the dash                                                    | <b>STEP 4:</b> If you would like to receive                                             |                                                                              |  |  |  |
| Log out                                | Paperless 🚱                                                         |                                                                                         | advance of your bill,<br>you can check the                                   |  |  |  |
|                                        | E-Bill Notification Pre                                             | ferences For New Bills 🔞                                                                | boxes here to receive<br>notifications by <i>email</i> ,                     |  |  |  |
| Powered by Paymentus<br>Privacy Policy | Receive email noti                                                  | Receive email notification 🕑                                                            |                                                                              |  |  |  |
|                                        | Receive SMS notif                                                   | ication 😧                                                                               |                                                                              |  |  |  |
|                                        | Receive phone not                                                   | Receive phone notification                                                              |                                                                              |  |  |  |
|                                        | Terms & Conditions                                                  | Terms & Conditions                                                                      |                                                                              |  |  |  |
|                                        | Read the Terms & Conditions                                         |                                                                                         | Click Add Account.                                                           |  |  |  |
|                                        | Lagree to the Term                                                  | ns & Conditions.                                                                        |                                                                              |  |  |  |
|                                        | Back to Accounts                                                    | Add Account                                                                             |                                                                              |  |  |  |

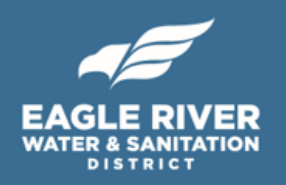

#### 2. How do I sign up for recurring payments?

Paymentus allows you to enter your payment and account information *once* and then easily pay your water bills through a process called recurring payments.

You must have an online account to sign up for recurring payments. If you do not yet have an online account, visit Section 1 (pgs. #2-4) in this user's guide for instructions on how to set up an account. Otherwise, visit <a href="https://ipn.paymentus.com/cp/erws">https://ipn.paymentus.com/cp/erws</a> and fill out your email and password to log in.

Once you are logged in, click *Pay My Bill* on the left-hand panel. This option will allow you to pay your current bill, but *does not enroll you in automatic bill payments*. If you would like to enroll in automatic bill payments, visit Section 3 (pgs. #7-8) of this user's guide.

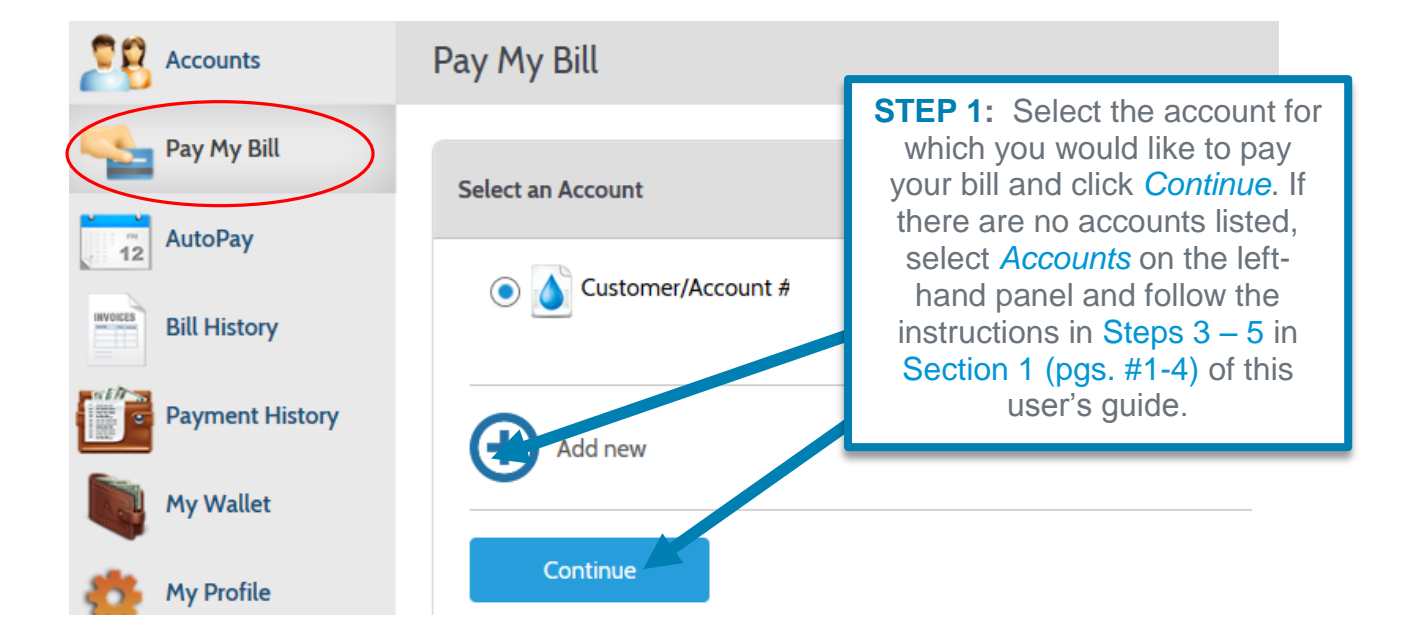

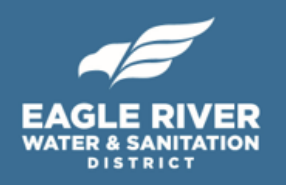

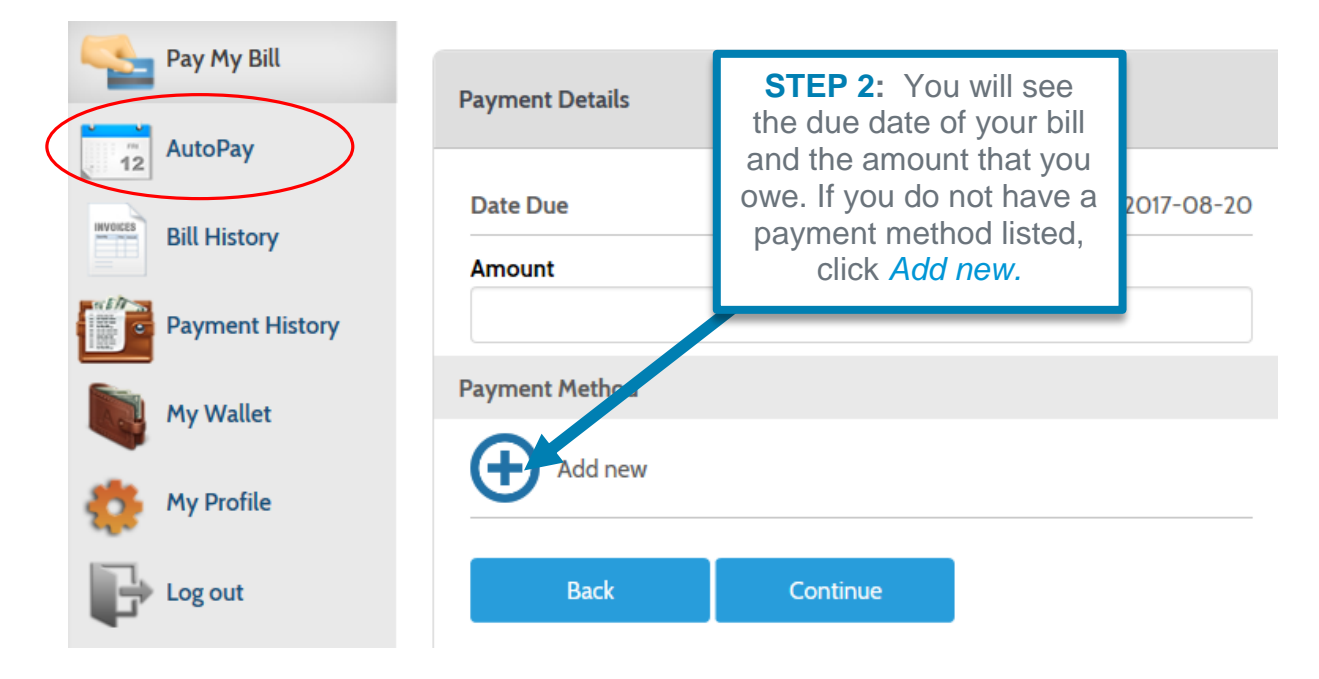

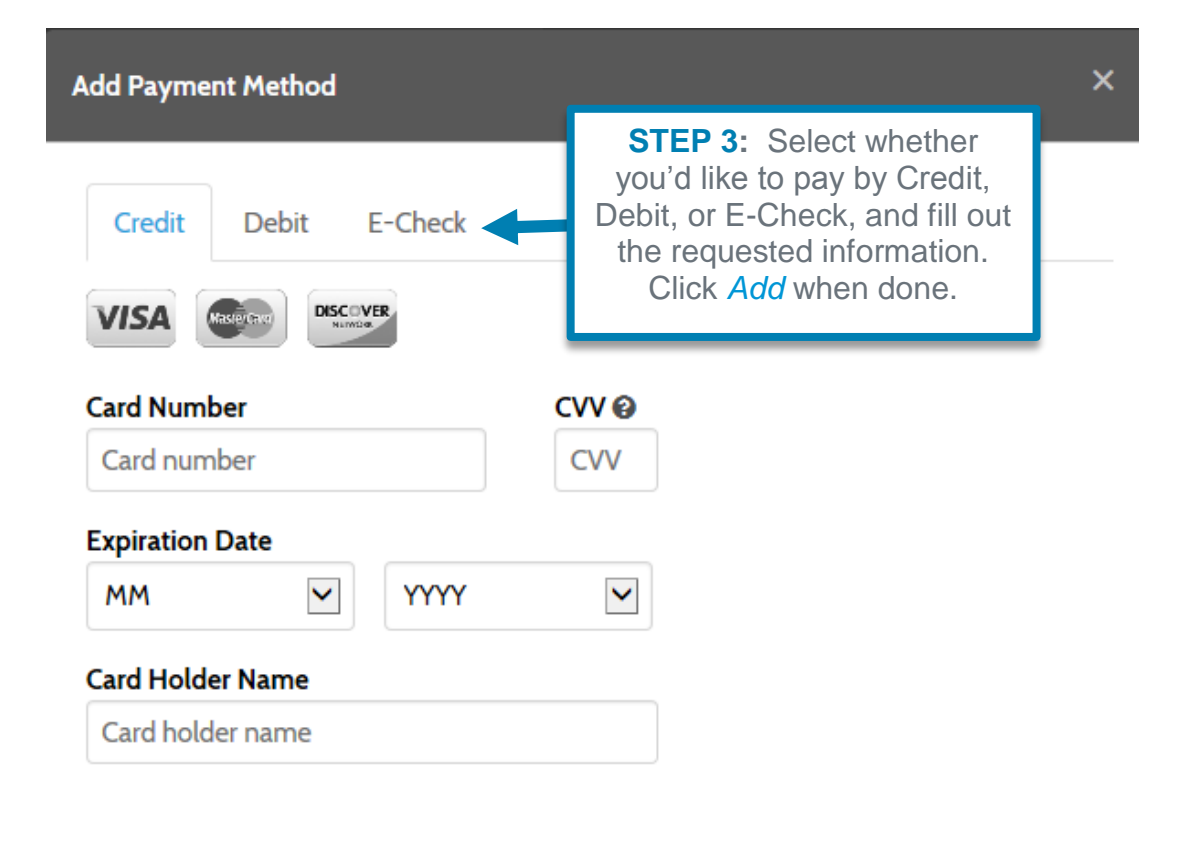

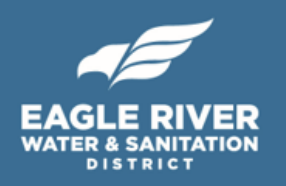

#### 3. How do I sign up for automatic payments?

Signing up for automatic payments can help you avoid the hassle of going through the monthly payment process or forgetting to pay your water bill. You must have an online account to sign up for automatic payments. If you do not yet have an online account, visit Section 1 (pgs. #2-4) in this user's guide for instructions on how to set up an account. Otherwise, visit and log in to <u>https://ipn.paymentus.com/cp/erws</u>.

Once you are logged in, select *AutoPay* on the left-hand panel and follow the steps to sign up for automatic payments.

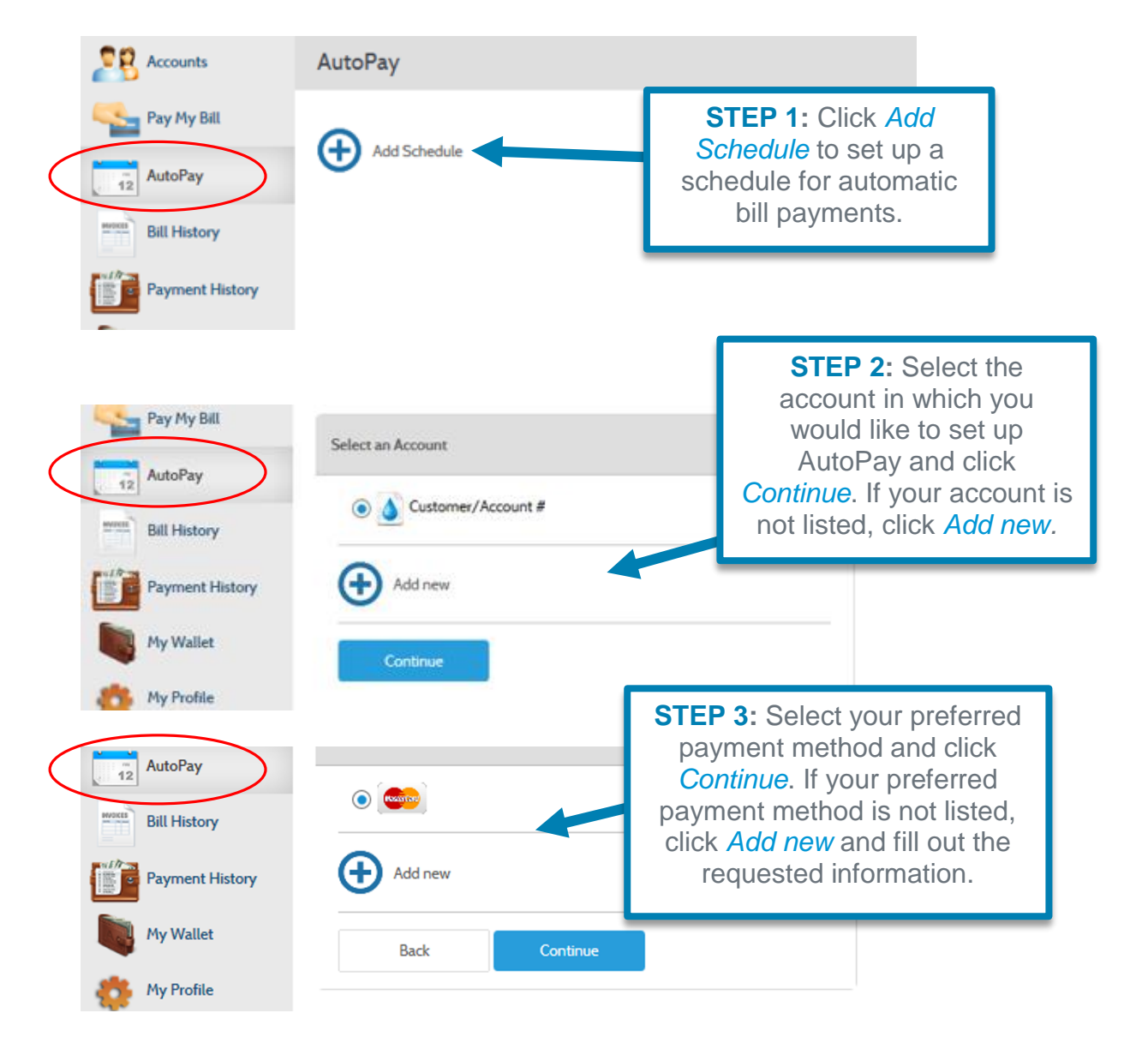

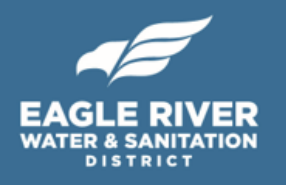

| Schedule Details                                                                                              | ×                                                                                                    |
|----------------------------------------------------------------------------------------------------|----------------------------------------------------------------------------------------------------|
| Frequency                                                                                                    |                                                                                                    |
| Monthly - fixed amount                                                                                        | Monthly - bill amount STEP 4: Select the                                                                                                    |
| Weekly                                                                                                    | Bi-Weekly                                                                                                    |
| • On the due date of each bill                                                                                | your bills.                                                                                                    |
| End Date (Optional)<br>Select end date<br>Schedule Notification Preferences @<br>Receive email notification ( | STEP 5: If you would<br>like, you can set an end<br>date for which you will<br>no longer be enrolled in<br>automatic payments.                                                                                                    |
| Receive SMS notification (a) * Mobile number: Receive Phone notification                                      | STEP 6: If you would like, you can opt to<br>receive email or text message notifications in<br>advance of a scheduled payment. To do so,<br>check one of the circles, enter your Mobile<br>number, and select how many days in<br>advance of the scheduled payment you would<br>like to be notified. Click <i>Confirm</i> when done. |
| Remind me 2 days in advance of a scheduled paymen                                                             | t<br>i Remove Schedule                                                                                                    |

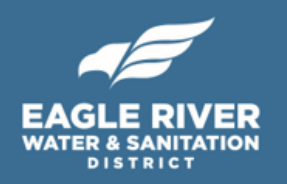

#### 4. How do I make a one-time payment?

If you do not wish to create an online account, you can still make one-time payments. You will need your customer and account number, which can be found on your water bill or by calling Customer Service (970) 477-5451.

To make a one-time payment, visit <u>https://ipn.paymentus.com/cp/erws</u> and follow the steps listed in this section.

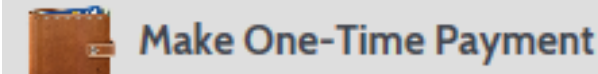

Pay your bill in 3 easy steps without registering. All you need is your account number from your paper bill.

Payments made prior to midnight will be posted to your account next day. Payments made after midnight will be posted within 48 hours. For each payment, you will receive a confirmation number for your records.

> **STEP 1:** Select *Pay Now* to make a one-time payment without setting up an account.

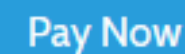

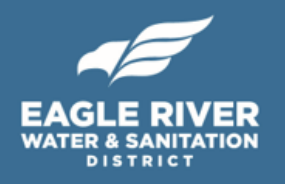

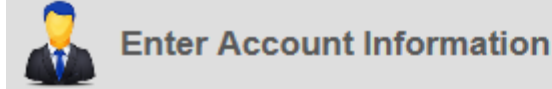

**Payment Type** 

**STEP 2:** Fill out the following information. Be sure to enter your Customer and Account information as a continuous stream of numbers (i.e., no dashes or slashes). These numbers can be found on your water bill, or by calling Customer Service (970) 477-5451. When done, click *Continue*.

Utility Bill

Please enter your full Customer/Account number, without the dash, as shown on your bill. For example, for account 123456-12345678, you would enter 12345612345678.

#### Customer/Account Number

Without the dash

#### Email 🕑

Enter email address

#### Re-Enter email

Re-enter email address

Continue

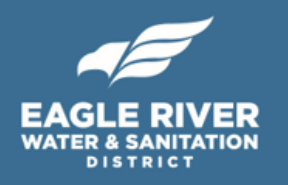

| Senter Payment Information |        |                      | <b>STEP 3:</b> Enter your payment information. |                              |  |  |
|----------------------------|--------|----------------------|------------------------------------------------|------------------------------|--|--|
| First Name                 | Middl  | e Name               |                                                |                              |  |  |
|                            |        |                      |                                                |                              |  |  |
| Last Name                  |        | Daytime Phone Number |                                                |                              |  |  |
|                            |        |                      |                                                |                              |  |  |
| ZIP Code                   |        |                      |                                                |                              |  |  |
|                            |        |                      |                                                |                              |  |  |
| Due Date                   |        |                      | STEP 4: Sele                                   | ect your                     |  |  |
|                            |        |                      | preferred pay<br>method, ent                   | yment<br>er the              |  |  |
| Pay this Amount \$         |        |                      | requested info<br>and click Co                 | rmation,<br>n <i>tinue</i> . |  |  |
| Payment Method             |        |                      |                                                |                              |  |  |
|                            |        |                      | Credit Card                                    |                              |  |  |
|                            |        |                      | Debit Card                                     |                              |  |  |
| echeck                     |        | eChe                 | ck / Bank Account                              |                              |  |  |
| < Back Co                  | ntinue |                      |                                                |                              |  |  |

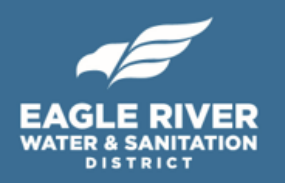

# 5. How do I view my billing and payment histories?

You must have an online account to view your billing and payment history. If you do not yet have an online account, visit Section 1 (pgs. #2-4) of this user's guide with instructions on how to set up an account. If you have already set up an account, visit <u>https://ipn.paymentus.com/cp/erws</u> and fill out your email and password to log in.

To look at your billing history, click *Bill History* on the left-hand panel. You will see a list of your past bill statements with dates in which the bills were received. If you would like to look at a particular bill in more detail, click *View*. If you have questions about a particular bill, call Customer Service at (970) 477-5451.

| Accounts                               | Bill History   |      |               |              |            |            |            |               |
|----------------------------------------|----------------|------|---------------|--------------|------------|------------|------------|---------------|
| Pay My Bill                            | Past Bills     |      |               |              |            |            |            |               |
| AutoPay                                |                |      |               |              |            |            |            | 25 Past Bills |
| Bill History                           | Account Number | Name | Document Type | Receive Date | Bill Date  | Due Date   | Due Amount | View Document |
| Payment History                        |                |      | Statements    | 2017-08-03   | 08/03/2017 | 08/20/2017 |            | View          |
| My Wallet                              |                |      | Statements    | 2017-07-05   | 07/05/2017 | 07/22/2017 |            | View          |
| My Profile                             |                |      | Statements    | 2017-06-05   | 06/05/2017 | 06/22/2017 |            | View          |
| Log out                                |                |      | Statements    | 2017-05-03   | 05/03/2017 | 05/20/2017 |            | View          |
| Powered by Paymentus<br>Privacy Policy |                |      | Statements    | 2017-04-04   | 04/04/2017 | 04/21/2017 |            | View          |
|                                        |                |      | Statements    | 2017-03-03   | 03/03/2017 | 03/20/2017 |            | View          |
|                                        |                |      | Statements    | 2017-02-03   | 02/03/2017 | 02/20/2017 |            | View          |
|                                        |                |      | Statements    | 2017-01-04   | 01/04/2017 | 01/21/2017 |            | View          |
|                                        |                |      | Statements    | 2016-12-05   | 12/05/2016 | 12/22/2016 |            | View          |

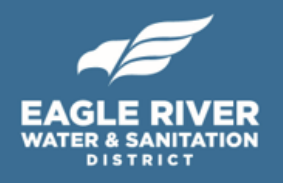

Click *Payment History* on the left-hand panel to view your payment history. You will see a list of your prior payments alongside the amount paid and date of payment. If you would like to look at a particular payment in more detail, click *View*. If you have questions about a particular payment, call Customer Service at (970) 477-5451.

| Accounts                               | Payment History                      |        |                           |        |            |
|----------------------------------------|--------------------------------------|--------|---------------------------|--------|------------|
| Pay My Bill                            | Download History                     | rch    |                           |        | 1-10 of 10 |
| AutoPay                                | Account                              | Amount | Date                      | Method | Action     |
| Bill History                           | tomer/Account #                      |        | Jul 22, 2017 – 5:38:23 AM | VISA   | View       |
| Payment History                        | sent tomer/Account #                 |        | Oct 22, 2016 – 6:30:53 AM | VISA   | View       |
| My Wallet                              | , at                                 |        |                           |        | _          |
| Wy Profile                             | tomer/Account #                      |        | Sep 23, 2016 – 6:25:58 AM | VISA   | View       |
| Log out                                | tomer/Account #                      |        | Aug 20, 2016 - 8:25:09 AM | VISA   | View       |
| Powered by Paymentus<br>Privacy Policy | re <sup>center</sup> tomer/Account # |        | Jul 22, 2016 – 5:19:42 AM | VISA   | View       |
|                                        | tomer/Account #                      |        | Jun 20, 2016 – 7:35:13 AM | VISA   | View       |